## Zoom 基本操作方法

## ▶マイク・ビデオのON/OFF (クリックで切り替わります)

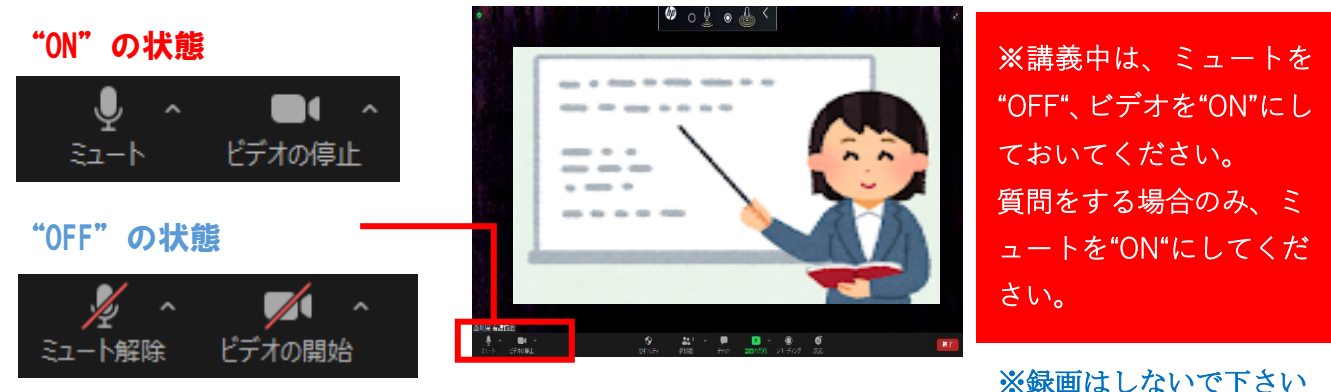

## ・レイアウトの切り替え

【ギャラリービュー】参加者全員を均等な大きさで表示

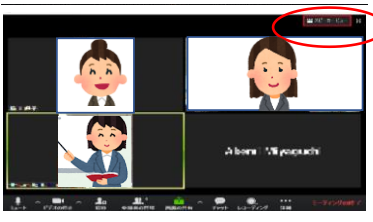

【スピーカービュー】主に話している参加者を大きく表示

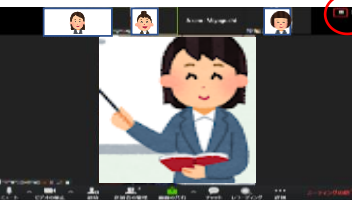

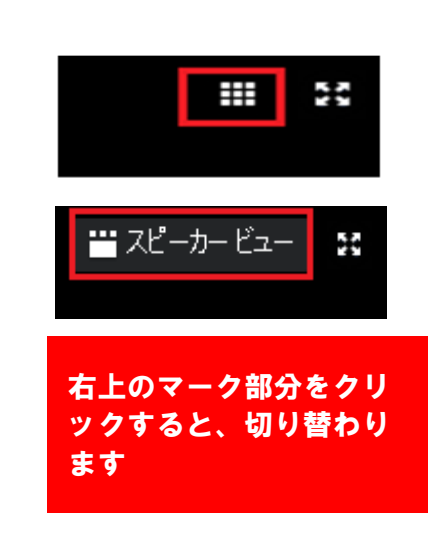

・チャット機能でメッセージを送る

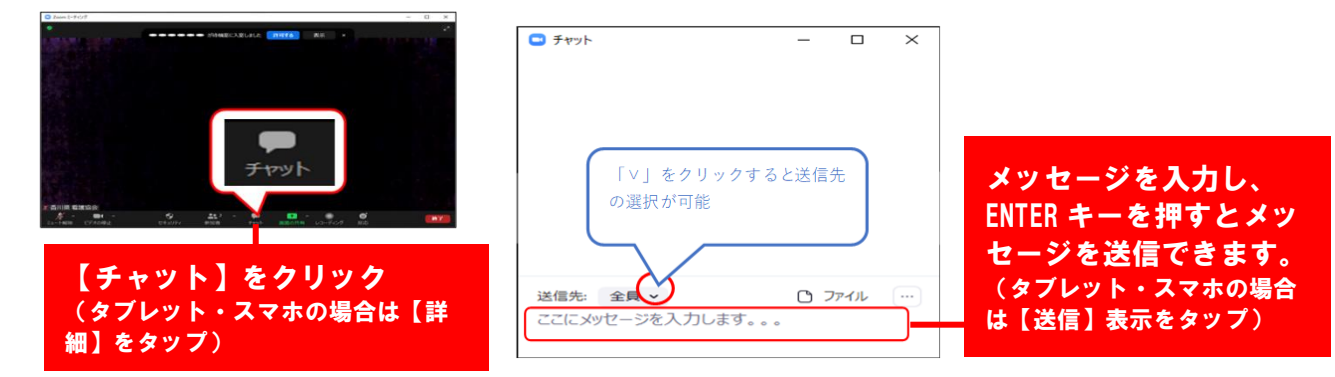

・リアクション or 反応ボタン

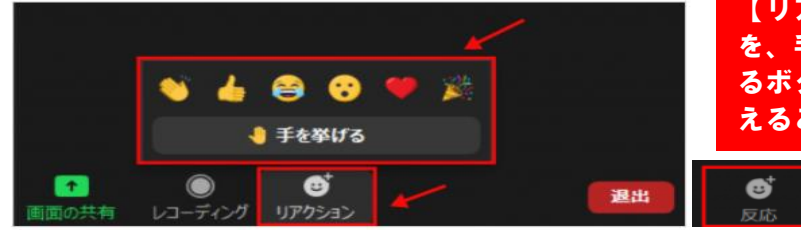

【リアクション】又は【反応】をクリック を、手を挙げたるボタンや、感情を表現す るボタンをクリックして、相手に感情を伝 えることが可能。

•退室方法

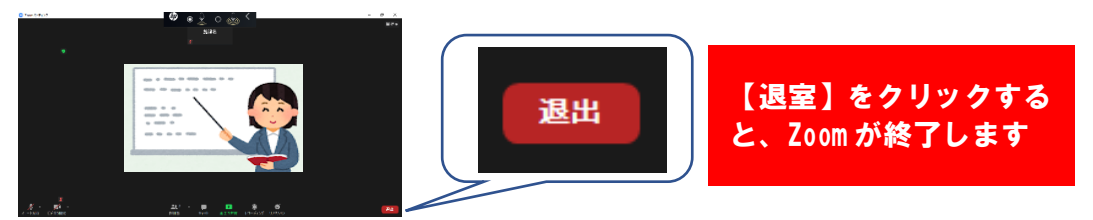